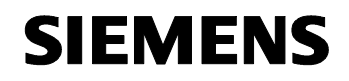

August 2012

| Raum Controller Contouch UP 204 | 5WG1 204-2AB_1 |
|---------------------------------|----------------|
| Zubehör:<br>Contouch Elash-Kit  | 5WG1 204-84B01 |
| Contouch Flash-Mit              | 5WG1 204-6AB01 |

#### Produkt- und Funktionsbeschreibung

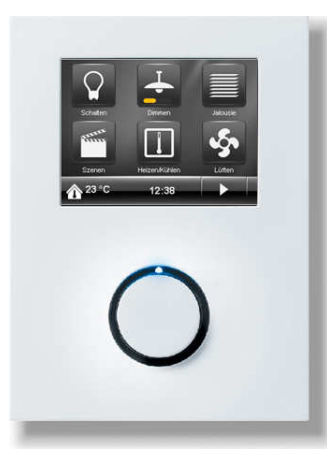

Der Raum Controller Contouch, im Folgenden Contouch genannt, vereint die Funktionen eines grafischen Anzeigedisplays mit bis zu 18 Raumbedienfunktionen, eines Einzelraumtemperaturreglers mit Sollwertvorgabe und Betriebsarteneinstellung, eines Temperatursensors und eines Fan-Coil Unit Bediengerätes in einem Busteilnehmer.

Der Contouch ist in folgenden Farbvarianten erhältlich:

| titanweiß:        | 5WG1 204-2AB11 |
|-------------------|----------------|
| carbonmetallic:   | 5WG1 204-2AB21 |
| aluminiummetallic | 5WG1 204-2AB31 |
| pianoschwarz      | 5WG1 204-2AB51 |
|                   |                |

Für den Raum Controller Contouch ist folgendes Zubehör erhältlich:

Contouch Flash-Kit

5WG1 204-8AB01

Dieser Flash-Kit besteht aus einem Wechseldatenträger, einer microSDHC-Karte, mit zwei Adaptern, einem micro SD Adapter und einem USB microSD Leser.

Die Basis des Gerätes ist ein hochwertiges 320 x 240 Pixel Farbdisplay 2,8" mit Touchscreen und Drehrad. Dieses verfügt über eine Dreh-/ Druckfunktion.

Bedient wird der Contouch über den Touchscreen und das Drehrad. Die auf dem Display angezeigten Schaltflächen können zum Schalten und Dimmen von Leuchten, zur Steuerung des Sonnenschutzes oder zum Abrufen und Speichern von Szenen verwendet werden. Die Funktionen und Zustände können mit Texten und Symbolen grafisch auf dem Display in 4 verschiedenen Designs dargestellt werden. Text- und Alarmmeldungen können ebenfalls zur Anzeige gebracht werden. Alarmmeldungen werden über ein akustisches Signal und über die LED Anzeige besonders hervorgehoben. Über den Touchscreen lässt sich die Anzeige der Texte und Meldungen zwischen bis zu 6 Sprachen auswählen.

Der im Contouch integrierte Raumtemperaturregler ist speziell für den Einsatz in Räumen ausgelegt, die geheizt und / oder gekühlt werden und deren Raumtemperaturregelung abhängig von bis zu vier Raum-(Komfortbetrieb, Pre-Komfortbetrieb. Betriebsarten Energiesparbetrieb und Schutzbetrieb) erfolgt. Über einen Parameter ist bei Bedarf einstellbar, dass der Regler nicht alle vier Betriebsarten berücksichtigen soll sondern drei (Komfortbetrieb, Energiesparbetrieb und nur Schutzbetrieb) oder nur zwei (Komfortbetrieb und Schutzbetrieb). Der Raumtemperaturregler ist als Zweipunktregler (Thermostat) oder als stetiger Regler (P-, PI-Regler) einsetzbar.

Auf dem Display des Contouch werden die aktuellen Raum-Betriebsarten, Automatik- oder Handbetrieb, die Innen- bzw. Aussentemperatur, die Solltemperatur, ein geöffnetes Heiz- oder Kühlventil, Taupunktbetrieb oder geöffnete Fenster übersichtlich und selbsterklärend dargestellt.

Über eine spezielle Anzeigeseite werden über den Touchscreen die Einstellungen zur Raumtemperaturregelung durchgeführt. Dort kann die Raum-Betriebsart direkt vor Ort gewählt werden. Damit ist der Handbetrieb aktiv. Im Handbetrieb kann jede Raum-Betriebsart dauerhaft aktiviert und nicht durch ein Bus-Telegramm geändert werden.

Der Regler bietet die Möglichkeit, die Dauer der Betriebsart Komfort zu verlängern. Dazu wird auf dieser speziellen Bedienseite auf dem Touchscreen die Schaltfläche "Komfortbetrieb-Verlängerung" betätigt und per Drehrad die Dauer der Komfortverlängerung eingestellt.

Die Einstellung der Soll-Temperatur erfolgt auf der Anzeigeseite zur Raumtemperaturregelung direkt in °C/°F bezogen auf die Raumbetriebsart Komfortbetrieb oder als relativer Wert, Verschiebung vom Basissollwert in K. Über das Drehrad des Reglers kann der vorgegebene Sollwert zu einem höheren oder niedrigerem Wert verschoben werden, wobei der Bereich der Verschiebung einstellbar ist.

Die Einstellung Automatik kann ebenfalls direkt am Contouch selektiert werden. Dann erhält der Regler seine Betriebsart über ein Telegramm vom Bus oder über das interne Zeitschaltprogramm. August 2012

| Raum Controller Contouch UP 204 | 5WG1 204-2AB_1 |
|---------------------------------|----------------|
| Zubehör:                        |                |
| Contouch Flash-Kit              | 5WG1 204-8AB01 |

Bei Räumen, welche über eine Fan Coil Unit beheizt und /oder gekühlt werden, kann der Contouch als Bediengerät für die Lüftersteuerung eingesetzt werden.

Die aktuelle Lüfterstufe wird auf dem Display angezeigt. Im Handbetrieb kann man die Drehzahlstufe des Lüfters über das Drehrad am Contouch einstellen.

Mit der Drehzahlstufe "0" wird der Lüfter ausgeschaltet und ein ggf. geöffnetes Ventil wird geschlossen, d.h. der Raum wird dann weder geheizt noch gekühlt. Wird daraufhin der Sollwert für den Hitzeschutz überschritten bzw. der Sollwert für den Frostschutz unterschritten, wird bei einem stetigen Regler der Automatikbetrieb aktiv und bei einem Zweipunktregler der Lüfter auf die höchste Lüfterstufe eingeschaltet. Der Regler heizt bzw. kühlt bis zum Erreichen des Sollwertes der bisher eingestellten Betriebsart.

Mit der Auswahl "A" wird über das Drehrad am Contouch die Lüftersteuerung auf Automatikbetrieb gesetzt. Dann erfolgt die Drehzahlvorgabe über die Regelung.

Mit der Bedienung des Contouch wird die Displaybeleuchtung eingeschaltet. Nach einer bestimmten, zu parametrierenden, Zeit schaltet sich die Beleuchtung aus. Das Gerät ist im Standby Betrieb.

Für die 18 Raumbedienfunktionen als auch für die Einstellung der Raumbetriebsart des Reglers können Zeitprogramme mit Wochenschaltplänen parametriert werden. Bis zu 16 Schaltpunkte pro Zeitschaltprogramm sind dabei einstellbar. Die Zeitschaltprogramme zur Einstellung der Raumbetriebsart werden im Automatik Modus aktiviert.

Der Contouch bietet eine Putzfunktion. Wurde diese über den Touchscreen aktiviert, ist das Gerät für eine bestimmte, zu parametrierende, Zeit für die Bedienung gesperrt. Das Gerät, insbesondere der Touchscreen, kann gereinigt werden ohne dabei ungewollte Funktionen auszulösen.

Der interne Signalgeber des Contouch dient zur akustischen Anzeige von Alarmmeldungen und kann als Rückmeldung für eine Tastenbetätigung benutzt werden.

Mit Hilfe der ETS3 ab Version 3.0f kann das Applikationsprogramm ausgewählt, die spezifischen Parameter und Adressen vergeben und in den Raum Controller Contouch UP 204 übertragen werden.

#### Applikationsprogramm

Raum Controller Contouch: 0705 Raum Controller Contouch 970001

Technik-Handbuch

Update: http://www.siemens.de/gamma

Der im Lieferumfang enthaltene Busankoppler ermöglicht über seine Anwenderschnittstelle den Anschluß des Contouch an die Buslinie.

Die über die Buslinie empfangenen Telegramme werden von dem Busankoppler aufbereitet und an den Contouch weitergeleitet. In Gegenrichtung werden vom Contouch kommende Signale in Telegramme umgewandelt und über den Bus gesendet.

Der Busankoppler ist direkt am Bus angeschlossen, hört diesen ständig ab und ist daher stets informiert, ob die Buslinie frei oder durch Telegramme besetzt ist. Bei Eintritt eines Ereignisses und freier Buslinie beginnt der Busankoppler sofort zu senden. Andernfalls wird der Sendewunsch gespeichert, bis die Buslinie frei ist.

<u>Hinweis:</u> Der Contouch ist nur zusammen mit dem mitgelieferten Busankoppler einsetzbar.

#### Technische Daten Busankoppler

#### Spannungsversorgung

- Eingangsspannung
- Bus: DC 24V (DC 21...30 V), 10 mA
- Zusatzspannung: DC 24 V (DC 12...30 V), 50 mA, aus externer Sicherheitskleinspannung
- Empfohlene Spannungsversorgung: unverdrosselte Spannung aus EIB Spannungsversorgung N125/21

Ausgangsspannung und –strom an den Contouch • DC 3,3 V, > 150 mA

#### Bedienelemente

1 Lerntaste: Zum Umschalten Normalmodus/Adressiermodus

#### Anzeigeelemente

1 rote LED:

Zur Anzeige Normalmodus/Adressiermodus

#### Anschlüsse

- Buslinie: Busklemme (schwarz/rot), schraubenlos 0.6 ... 0,8 mm Ø eindrähtig
- Spannungsversorgung: Busklemme (gelb-weiss), schraubenlos 0,6...0,8 mm Ø eindrähtig
- 6-polige Buchse (AST): zum Anschluß des Contouch

#### Mechanische Daten

- Gehäuse: Kunststoff
- Abmessungen:
  - Teilungsmaß: 72 x 72 mm
    Einbautiefe: 21 mm
- Gewicht: 58 g (mit Hängebügel)

August 2012

| Raum Controller Contouch UP 204 | 5WG1 204-2AB_1 |
|---------------------------------|----------------|
| Zubehör:<br>Contouch Flash-Kit  | 5WG1 204-8AB01 |
|                                 |                |

- Brandlast: ca. 610 kJ
- Montage: wird mit dem Hängebügel auf der UP-Dose befestigt

#### **Elektrische Sicherheit**

- Verschmutzungsgrad (nach IEC 60664-1): 2
- Schutzart (nach EN 60529): IP 20
- Schutzklasse (nach IEC 61140): III
- Überspannungskategorie (nach IEC 60664-1): II
- Bus: Sicherheitskleinspannung SELV DC 24 V
- Zusatzversorgungsspannung SELV DC 24 V
- Gerät erfüllt EN 50491-3, EN 61558-2-6 und EN 61558-2-16

#### Zuverlässigkeit

• Ausfallrate: 136 fit bei 40 °C

#### EMV-Anforderungen

erfüllt EN 50491-5-1, EN 50491-5-2, EN 50491-5-3

# Umweltbedingungen

- Klimabeständigkeit: EN 50090-2-2
- Umgebungstemperatur im Betrieb: 5 ... + 45 °C
- Lagertemperatur: 25 ... + 70 °C
- rel. Feuchte (nicht kondensierend): 5 % bis 93 %

#### Prüfzeichen

KNX EIB

#### **CE-Kennzeichnung**

gemäß EMV-Richtlinie (Wohn- und Zweckbau), Niederspannungsrichtlinie

# Aufbau, Lage und Funktion der Anzeige- und Bedienelemente des Busankopplers

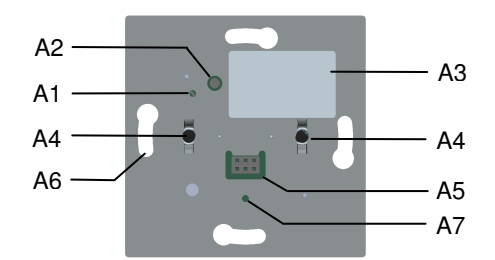

Bild 1: Lage der Anzeige- und Bedienelemente Busankoppler

- A1 rote LED zur Anzeige Normalmodus (LED Aus) oder Adressiermodus (LED Ein); sie erlischt automatisch nach Übernahme der physikalischen Adresse
- A2 Taste zum Umschalten zwischen Normalmodus und Adressiermodus zur Übernahme der physikalischen Adresse
- A3 Typenschild zum Eintrag der physikalischen Adresse
- A4 Löcher für die Zentrierungsdorne zur Befestigung des Contouchs auf dem Busankoppler
- A5 6-polige Anwenderschnittstelle (AST) zum Anschluß des Contouch
- A6 Langlöscher für die Befestigung des Busankopplers an der Installationsdose
- A7 Gewinde für die Befestigungsschraube (für die zusätzliche Befestigung des Contouch, z.B. Diebstahlschutz)

#### Technische Produkt-Informationen

August 2012

| Raum Controller | Contouch UP 204 |
|-----------------|-----------------|
|-----------------|-----------------|

Zubehör: Contouch Flash-Kit

#### **Technische Daten Raum Controller Contouch**

#### Spannungsversorgung

Eingangsspannung über 6-polige Stiftleiste vom Busankoppler

• DC 3,3 V

#### Bedienelemente

- Drehrad mit Dreh-/ und Druckfunktion
- Touch-Display mit Touchfunktion

#### Anzeigeelemente

- 320 x 240 Pixel Farbdisplay 2,8" mit Touchscreen, 18 bit Farbtiefe, effektiv genutzt 16 bit Farbtiefe
- RGB LED unter dem farblosen, transparenten Ring um den Dreh-/Drückknopf, dient als Orientierungslicht, zur Signalisierung von Alarmen und zur Beschreibung des Startverhaltens

#### Temperaturmessung

- Messbereich: 0 ... + 40 ℃
- Auflösung: 0,1 K
- Genauigkeit in Bezug zur F
  ühlertemperatur: ± 1,5 K bei Referenzbedingungen ± 2,0 K bei Umgebungsbedingungen und im Messbereich

#### Anschlüsse

 6-polige Stiftleiste zum Aufstecken und Verbinden mit dem Busankoppler

#### Mechanische Daten

- Gehäuse: Kunststoff
- Abmessungen:
  - (L x B x T): 116 x 86 x 14 mm (ohne Dreh-/Drückknopf und ohne Führung der Stiftleiste),
  - (L x B x T): 116 x 86 x 24 mm (mit Dreh-/Drückknopf und ohne Führung der Stiftleiste),
  - (L x B x T): 116 x 86 x 30 mm (mit Dreh-/Drückknopf und mit Führung der Stiftleiste),
- Gewicht: 88 g
- Brandlast: ca. 2320 KJ
- Montage: Der Contouch wird auf den Busankoppler aufgesteckt und mit einer Kreuzschlitzschraube M 2,5 x 5 mit dessen Tragrahmen verschraubt (Diebstahlschutz)

#### **Elektrische Sicherheit**

- Verschmutzungsgrad (nach IEC 60664-1): 2
- Schutzart (nach EN 60529): IP 20
- Schutzklasse (nach IEC 61140): III
- Überspannungskategorie (nach IEC 60664-1): II
- Bus: Sicherheitskleinspannung SELV DC 24V

© Siemens AG 2012 Änderungen vorbehalten

#### Siemens AG Infrastructure & Cities Sector, Building Technologies Control Products and Systems Postfach 10 09 53, D-93009 Regensburg

5WG1 204-8AB01

 Gerät erfüllt EN 50491-3, EN 61558-2-6 und EN 61558-2-16

#### Zuverlässigkeit

Ausfallrate: 1198,7 fit bei 40 ℃

#### **EMV-Anforderungen**

erfüllt EN 50491-5-1, EN 50491-5-2, EN 50491-5-3

#### Umweltbedingungen

- Klimabeständigkeit: EN 50090-2-2
- Umgebungstemperatur im Betrieb: 5 ... + 45 °C
- Keine direkte Sonneneinstrahlung
- Lagertemperatur: 25 ... + 70 °C
- rel. Feuchte (nicht kondensierend): 5 % bis 93 %

#### Prüfzeichen

- KNX EIB
- CE-Kennzeichnung
- gemäss EMV- Richtlinie (Wohn- und Zweckbau), Niederspannungsrichtlinie

Update: http://www.siemens.de/gamma

August 2012

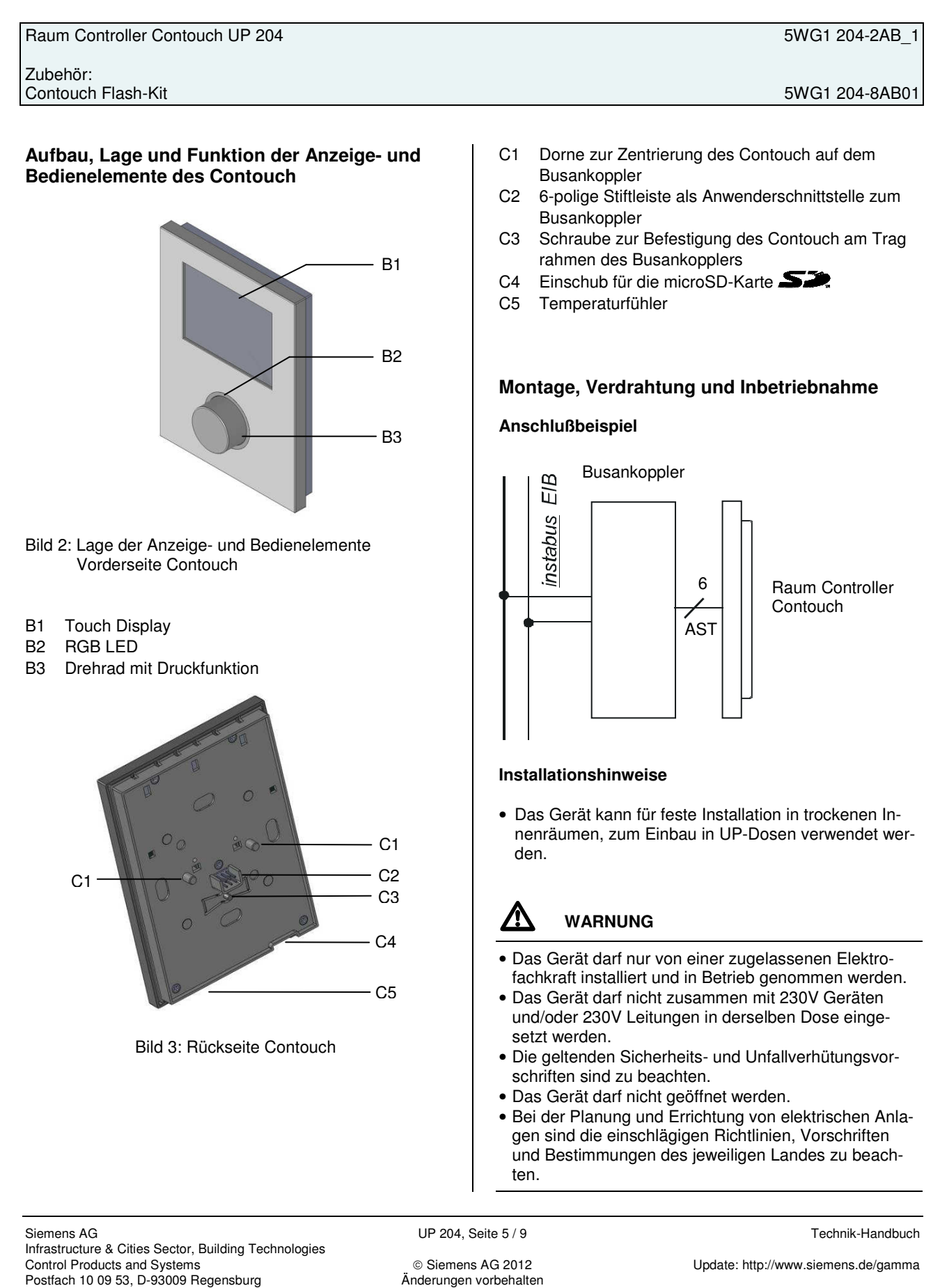

August 2012

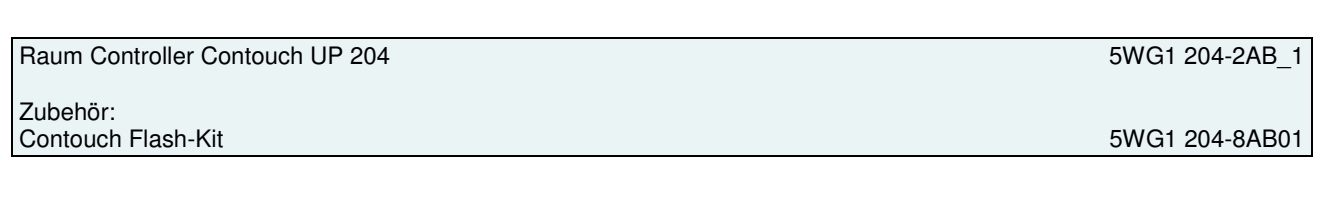

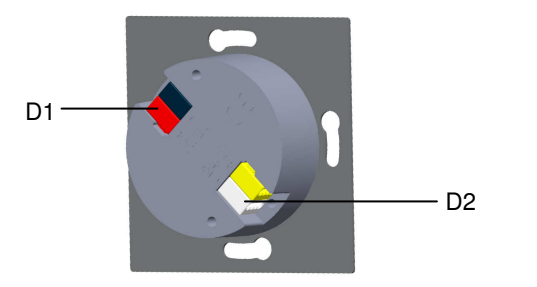

Bild 4: Anschluß der Bus- und Versorgungsklemmen

Der Anschluß an die Buslinie (D1) und an die Zusatzspannung (D2) erfolgt über schraubenlose Steckklemmen.

#### Busklemme und Versorgungsklemme abziehen

Die Busklemme (D1) und die Versorgungsklemme (D2) befinden sich auf der Rückseite des Busankopplers (Bild 4).

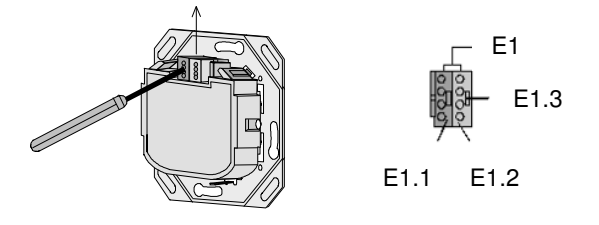

Bild 5: Klemmen

Die Busklemme bzw. die Versorgungsklemme (Klemmen-Block) (E1) bestehen aus zwei Teilen (E1.1, E1.2) mit je vier Klemmkontakten. Es ist darauf zu achten, dass die beiden Prüfbuchsen (E1.3) weder mit dem Busleiter (versehentlicher Steckversuch) noch mit dem Schraubendreher (beim Versuch die Klemme zu entfernen) beschädigt werden.

Den Schraubendreher vorsichtig in den Drahteinführungsschlitz des roten/schwarzen bzw. gelben/weißen Teils der Klemme einführen und die Klemme aus dem Busankoppler herausziehen (Bild 5).

#### Hinweis

Klemmen nicht von unten heraushebeln! Kurzschlußgefahr

#### Busklemme und Versorgungsklemme aufstecken

Die Klemmen in die Führungsnuten des Busankopplers stecken und die Klemmen bis zum Anschlag nach unten drücken.

#### Anschließen der Bus- und Versorgungsleitungen

- Die Klemmen (E1) sind f
  ür eindr
  ähtige Leiter mit 0,6 ... 0,8 mm Ø geeignet.
- Enden des Leiters (E1.4) entisolieren und in Klemme (E1) stecken (rot = +, schwarz = -) bzw. (gelb = +, weiß = -) (Bild 6).

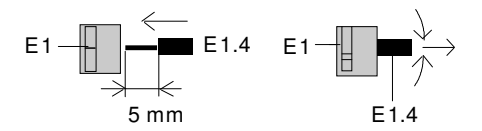

Bild 6: Anschließen und Abklemmen der Leitungen

Wird die Buslinie verpolt angeschlossen, so wird der Busankoppler durch eine Schutzeinrichtung abgeschaltet (Verpolschutz). Dies gilt ebenfalls für die benötigte Zusatzspannung.

#### Abklemmen der Bus- und Versorgungsleitungen

• Die Klemmen (E1) abziehen und den Leiter (E1.4), bei gleichzeitigem Hin- und Herdrehen, herausziehen (Bild 6).

Technik-Handbuch

August 2012

5WG1 204-2AB 1

5WG1 204-8AB01

# Raum Controller Contouch UP 204

Zubehör: Contouch Flash-Kit

#### Montage

Der Busankoppler wird in Installationsdosen 60 mm Ø mittels Schraubbefestigung eingebaut (siehe Bild 7).

# F1 F2 F3

Bild 7: Montage des Busankopplers

- F1 Installationsdose (60 mm Ø nach DIN 49073)
- F2 Busankoppler
- F3 Befestigungsschrauben des Busankopplers

#### Hinweis:

Der Busankoppler ist so zu montieren, dass sich die Anwenderschnittstelle (AST) unten befindet (siehe Bild 1 bzw. 7). Dadurch ist sichergestellt, dass der auf die AST aufzusteckende Contouch, in der für die Bedienung richtigen Lage montiert wird. Für eine dauerhaft sichere Kontaktgabe an der AST wird dringend empfohlen, den Contouch mit der Befestigungsschraube zu fixieren.

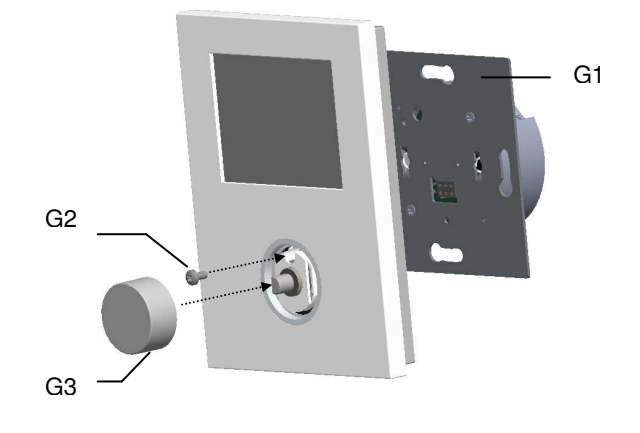

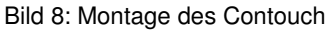

#### **Inbetriebnahme**

- Den Busankoppler (F2) an der UP-Dose (F1) befestigen und an die Busleitung bzw. an die Zusatzspannung anschließen
- Inbetriebnahme-Taste (A2) drücken: Inbetriebnahme-LED (A1) leuchtet auf
- Physikalische Adresse und das parametrierte Applikationsprogramm mit Hilfe der ETS laden
- Contouch mittels den beiden Zentrierungsdornen (C1) und der 6-poligen Siftleiste (C2) auf den Busankoppler aufstecken und mit der Befestigungsschraube (G2) auf dessen Tragrahmen (G1) verschrauben (Diebstahlschutz)
- Dreh-/Drückknopf (G3) auf den Contouch aufstecken

Der Contouch verfügt neben der Anwenderschnittstelle über einen Wechseldatenträger (microSDHC-Karte). Auf dieser Flashkarte befinden sich die verschiedenen Dateien (Firmware und definierte Konfigurationseinstellungen) für die Inbetriebnahme des Contouch, welche vom ETS PlugIn abgelegt bzw. generiert wurden. Somit ist für jede Inbetriebnahme der Wechseldatenträger mit dem Inbetriebnahme-PC zu verbinden. Der Contouch Flash-Kit, welcher als Zubehör zum Raum Controller Contouch erhältich ist, bietet neben der microSDHC-Karte die beiden Adapter (micro SD Adapter bzw. USB microSD Leser). Mit den beiden Adaptern kann der Wechseldatenträger im SD-Kartenslot bzw. im USB Port des Inbetriebnahme-PC aufgenommen werden. Bei der Inbetriebnahme mit dem Contouch PlugIn werden über den Befehl "Generieren" folgende Dateien auf dem Wechseldatenträger abgelegt:

RC-Programming-card.info

rc.bin

(Firmware Contouch)

© Siemens AG 2012 Änderungen vorbehalten August 2012

| Raum Controller Contouch UP    | 204 |
|--------------------------------|-----|
| Zubehör:<br>Contouch Flash-Kit |     |

#### rcconfig.bin

(Konfiguration Contouch)

Im Anschluß wird die Speicherkarte in den microSD-Kartenslot des Contouch eingelegt. Dazu wird der Contouch vom Busankoppler abgenommen, Bild 8. Dies geschieht durch Abziehen des Dreh-/Drückknopfes (G3) und des Lösens der Sicherungsschraube (G2). Nach Einstecken der microSD-Karte in den Schacht (C4) am Contouch (Kontakte zeigen in Richtung Vorderseite des Contouch) und dessen Aufstecken auf den Busankoppler, wird der Contouch gebootet. Dabei wird die aktuelle Firmware und die Konfigurationsdaten automatisch in den Contouch geladen. Nach dem Neustart des Contouch (Das Hauptmenü wird angezeigt), sollte die Speicherkarte wieder entfernt werden. Dadurch wird das Startverhalten des Contouch erheblich verkürzt. Alle Änderungen wurden nun übernommen und sind nun permanent im Speicher abgelegt. Nach Beendigung der Inbetriebnahme wird der Contouch wieder mit der Befestigungsschraube (G2) auf dem Busankoppler fixiert und der Dreh-/Drückknopf (G3) wieder auf den Contouch gesteckt.

#### Hinweis:

Wird die microSD-Karte ohne Abziehen des Contouch vom Busankoppler gewechselt, so ist für die Datenübernahme ein Neustart des Gerätes notwendig.

Als Speichermedium können microSD- und microSDHC-Karten verwendet werden.

#### **Demontage**

- Dreh-/Drückknopf (G3) abziehen
- Befestigungsschraube (G2) herausschrauben
- Contouch vom Busankoppler abziehen
- Busankoppler aus der UP-Dose ausbauen

#### Montageort (siehe Bild 9)

Bei der Montage des Raum Controller Contouch sind folgende Hinweise zu beachten:

Reglermontage an der Innenwand des zu klimatisierenden Raumes, gegenüber der Heizquelle:

- Auf ca. 1,5 m Höhe in der Aufenthaltszone und mindestens 50 cm von der nächsten Wand entfernt.
- nicht an Aussenwänden

Update: http://www.siemens.de/gamma

- nicht in Nischen oder hinter Vorhängen
- nicht über oder nahe bei Wärmequellen oder Regalen
- nicht an Wänden, hinter denen sich Wärmequellen wie z.B. ein Kamin befindet
- Technik-Handbuch

2.12.1.14

5WG1 204-8AB01

5WG1 204-2AB 1

- nicht im Strahlungsbereich von Wärmequellen und Leuchtkörpern wie z.B. Spotlampen
- nicht in Bereichen mit direkter Sonneneinstrahlung
- Es ist auf einen vibrationsarmen Einbauort zu achten

#### Die Zugluft von Fenstern und Türen ist zu vermeiden!

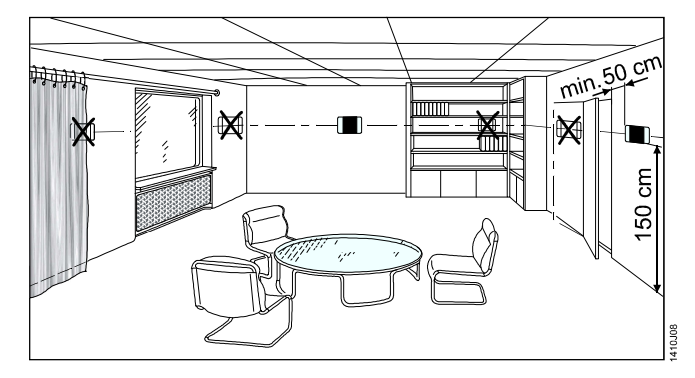

Bild 9: Installationshinweise für Fühler und Temperatur-Regler

Das geräteseitige Ende des Installationsrohres ist abzudichten, damit kein Luftzug im Rohr entsteht, der die Messung negativ beeinflusst, siehe Bild 10.

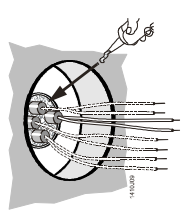

Bild 10: Abdichtung Installationsrohr

August 2012

5WG1 204-2AB 1

5WG1 204-8AB01

Raum Controller Contouch UP 204 Zubehör: Contouch Flash-Kit

#### Massbild Busankoppler

#### Abmessungen in mm

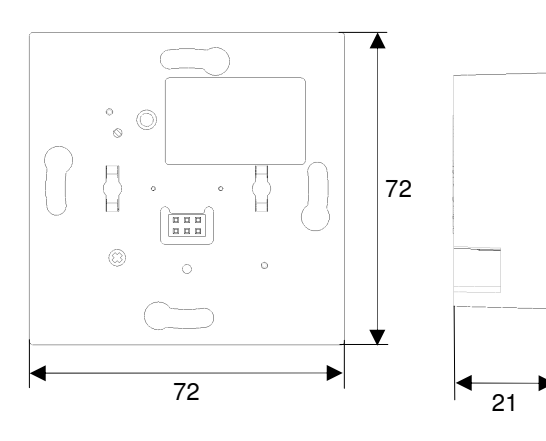

#### **Massbild Contouch**

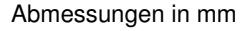

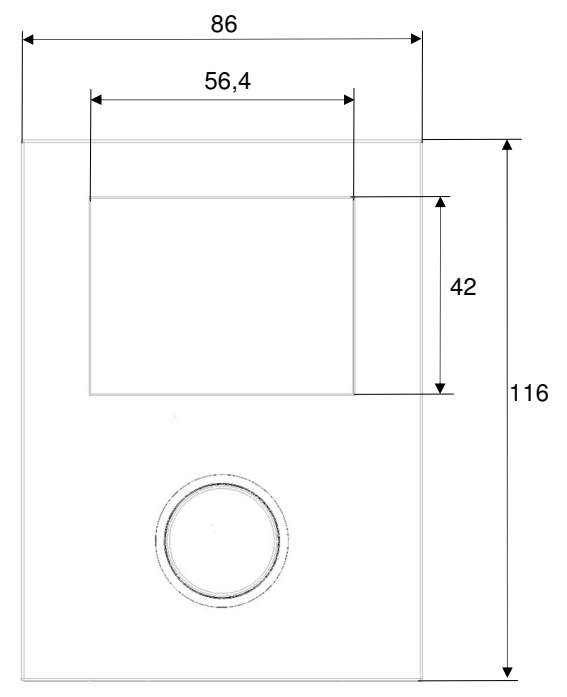

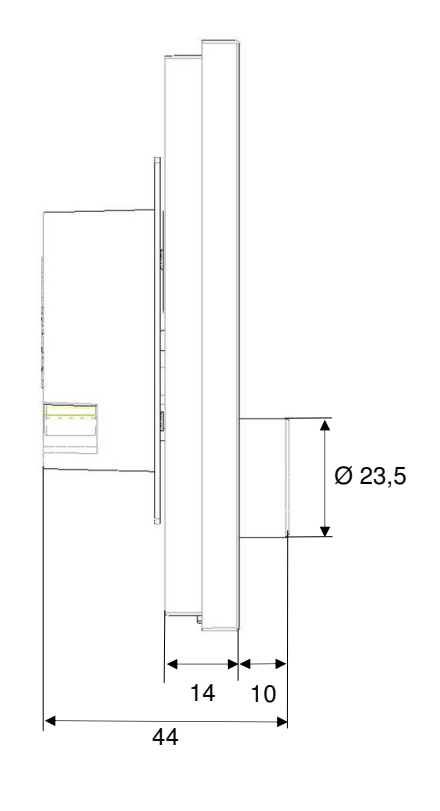

#### **Allgemeine Hinweise**

- Die Bedienungsanleitung ist dem Kunden auszuhändigen.
- Ein defektes Gerät ist mit einem Rücklieferschein der zuständigen Vertriebsniederlassung zurückzusenden.
- Bei technischen Fragen wenden Sie sich bitte an:
- · +49 (911) 895-7223
- Support.automation@siemens.com

www.siemens.de/automation/support-request

Siemens AG Infrastructure & Cities Sector, Building Technologies Control Products and Systems Postfach 10 09 53, D-93009 Regensburg UP 204, Seite 9 / 9

© Siemens AG 2012 Änderungen vorbehalten Technik-Handbuch

Update: http://www.siemens.de/gamma